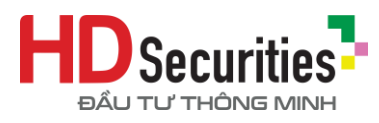

## HƯỚNG DẪN XÁC THỰC SINH TRẮC HỌC TRÊN ỨNG DỤNG HDS TRADE

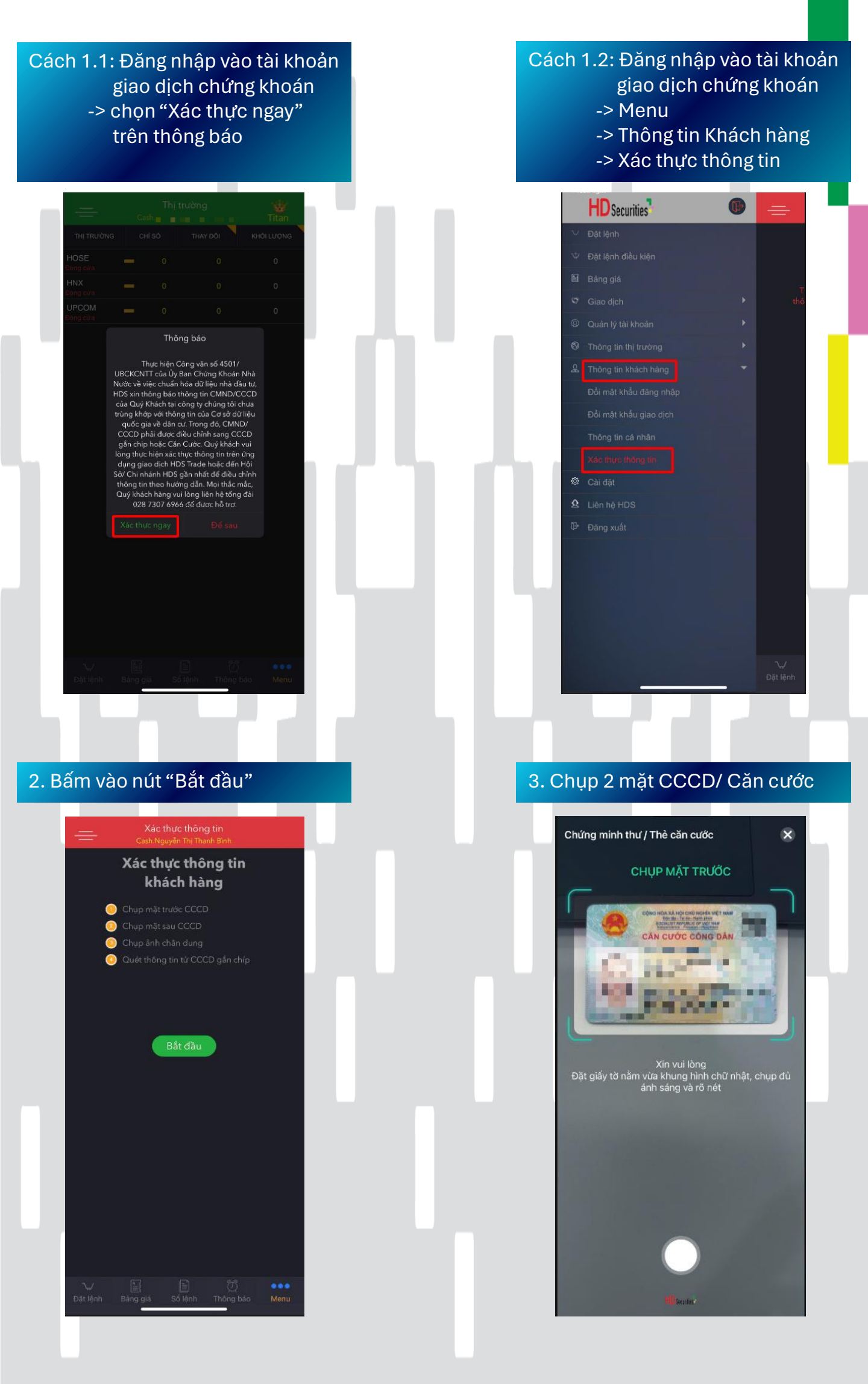

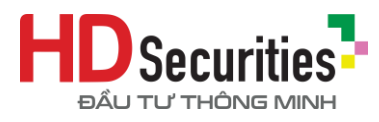

## HƯỚNG DẪN XÁC THỰC SINH TRẮC HỌC TRÊN ỨNG DỤNG HDS TRADE

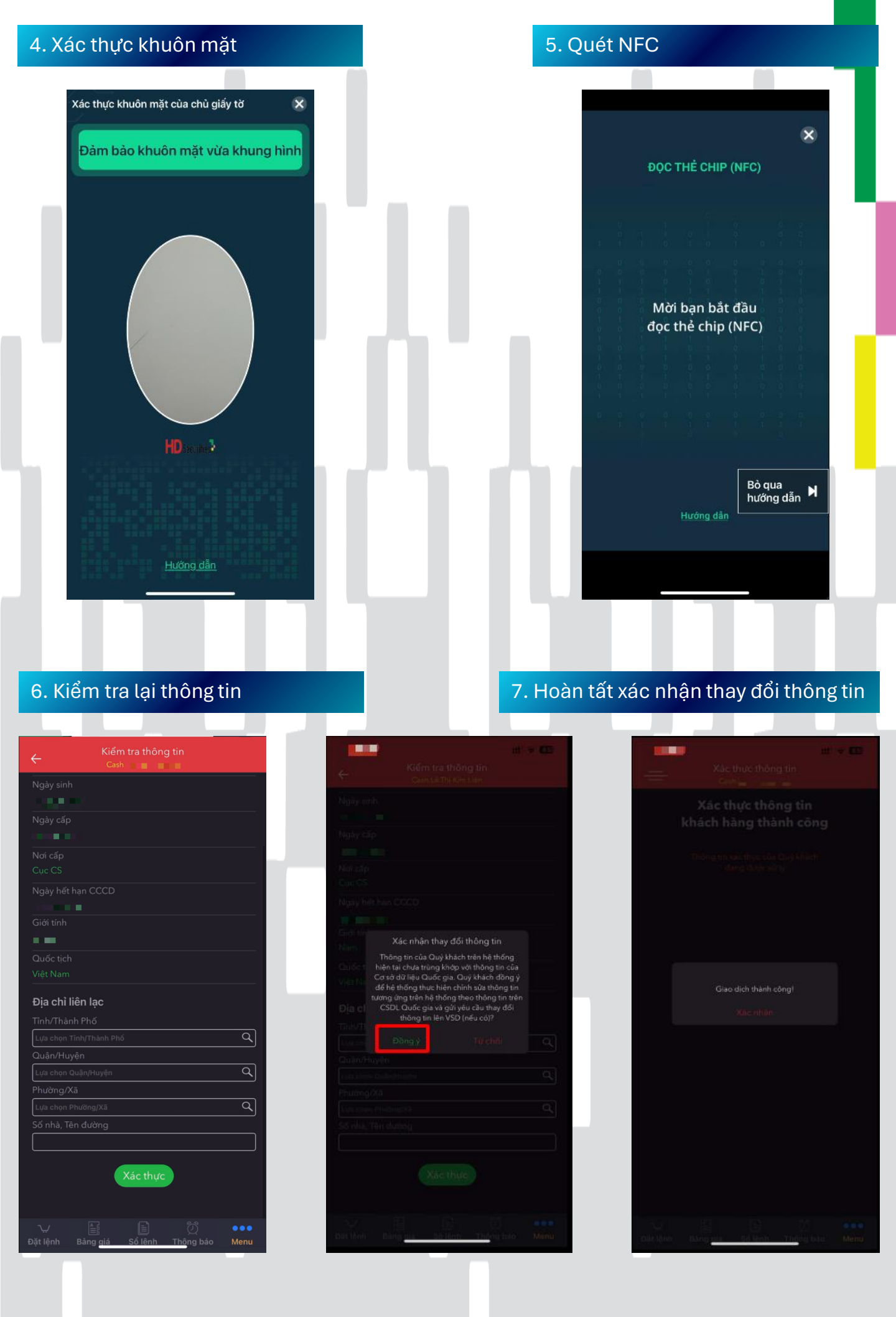

## XIN CẢM ƠN QUÝ KHÁCH!